Estado de mis Solicitudes

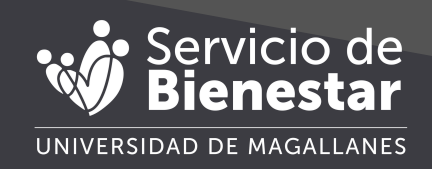

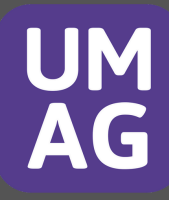

## Estados de una solicitud

#### **Pre-solicitud**

Las pre-solicitudes se generan cuando se crea una solicitud de préstamo o beneficio, estás deben descargarse, firmarse y posteriormente subirse al sistema.

#### **Pendiente**

Una vez firmada y subida en el sistema la solicitud pasa a estar pendiente, es decir que ya puede ser revisada por el personal de bienestar y decidir aceptarla o rechazarla.

## Aceptado

Una vez revisada por el equipo de bienestar se decidió aceptarla para pagar la totalidad de la solicitud o parte de la solicitud.

## Rechazada

Una vez revisada por el equipo de bienestar se decidió rechazar la totalidad de la solicitud, donde podrán colocar las razones por el cual no fue otorgada la solicitud.

## En planilla para pago

Este estado viene posterior a ser aceptado, y ya se encuentra en planilla de pago, con una fecha para que le depositen el monto de la solicitud aceptada. (la fecha puede variar)

#### Pagado

Este estado viene posterior a que se encuentre en planilla de pago, este pasado la fecha indicada pasa a estar pagado, (igual puede depender de cada banco el deposito).

## Saldado

Este estado es únicamente para préstamos, posterior a la cantidad de cuotas indicadas el monto del préstamo pasará a estar saldado.

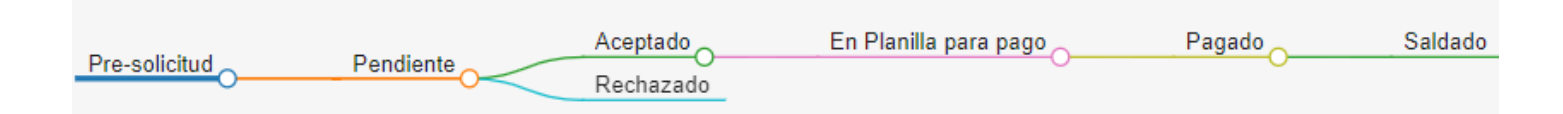

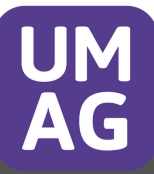

## Menú

En el menú superior debe dirigirse a donde dice Estado de mis solicitudes,

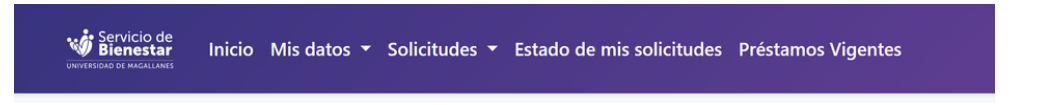

Se abrirá el siguiente listado de todas las solicitudes cursadas, indicando el tipo de beneficio, la fecha de la solicitud, el monto otorgado por bienestar, la fecha de pago, el estado de la solicitud y más información relevante.

|                                     |                        |                |            |        | 0   |
|-------------------------------------|------------------------|----------------|------------|--------|-----|
| stado de mis solicitudes            |                        |                |            |        |     |
| Continuar Pre-solicitudes 15 Estado | o Solicitudes          |                |            |        |     |
| Continuar Pre-solicitudes 15 Estado | p Solicitudes<br>Fecha | Monto otorgado | Fecha pago | Estado | Ver |

En la parte superior, también se ofrece la opción de "Continuar Pre-solicitudes". Permite descargar la presolicitud para poderla firmar, permite subir la presolicitud y eliminar la presolicitud.

| Continuar Presolicitudes (5) (claimo sourcitudes) |            |               |               |                         |                         |          |  |
|---------------------------------------------------|------------|---------------|---------------|-------------------------|-------------------------|----------|--|
| Beneficio                                         | Fecha      | Forma de pago | Estado        | Descargar pre-solicitud | Subir solicitud Firmada | Cancelar |  |
| PRESTAMO MEDICO REGLAMENTARIO                     | 09-01-2025 | Transferencia | PRE SOLICITUD | *                       | 1                       |          |  |
| PRESTAMO MEDICO REGLAMENTARIO                     | 01-10-2024 | Transferencia | PRE SOLICITUD | *                       | 1                       |          |  |
| PRESTAMO AUXILIO                                  | 01-10-2024 | Transferencia | PRE SOLICITUD | *                       | 1                       |          |  |
| PRESTAMO AUXILIO                                  | 21-08-2024 | Transferencia | PRE SOLICITUD | *                       | 1                       |          |  |
| PRESTAMO MEDICO REGLAMENTARIO                     | 19-08-2024 | Transferencia | PRE SOLICITUD | *                       | 1                       | <b>(</b> |  |

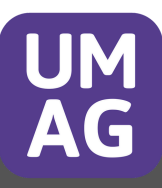

## Estados de mis solicitudes - Liquidaciones

Para poder revisarla debe ingresar a ver la solicitud a mas detalle.

| Nombre Beneficiario   |                      | Beneficio          | PRÉSTAMO AUXILIO |
|-----------------------|----------------------|--------------------|------------------|
| Observaciones         | Sin observaciones.   | Monto Solicitado   | 45.555           |
| Fecha Solicitud       | 05-08-2024           | Forma page         | Transferencia    |
| Monto Aprobado        | \$45555              | Estado solicitud   | PAGADO           |
| Comentario y/o Motivo |                      | Liquidación        | ۲                |
| Nº de cuotas          | Valor Cuota          | Valor Última Cuota |                  |
| 3                     | 15185                | 15185              |                  |
| N° de cuotas          | Valor Cuota<br>15385 | Valor Ultima Cuota |                  |
|                       |                      |                    |                  |

La liquidación se genera una vez que la solicitud para a estar en estado pagado, esta le indica el Nombre, RUT, Dirección, Nro de Cuenta, Banco, y los datos de la solicitud.

| UNIVERSIDAD DE MAGALLANES                                                                                                    | Liquidación                                                                                                    |         |
|----------------------------------------------------------------------------------------------------|----------------------------------------------------------------------------------------------------|---------|
| Identificación titular                                                                                                    |                                                                                                    |         |
| Nombre:                                                                                                    |                                                                                                    |         |
| RUT:                                                                                                    |                                                                                                    |         |
| Direccion:                                                                                                    |                                                                                                    |         |
| Número de cuenta:                                                                                                    |                                                                                                    |         |
| Banco:                                                                                                    |                                                                                                    |         |
|                                                                                                    |                                                                                                    |         |
|                                                                                                    |                                                                                                    |         |
| Información de la solicitud                                                                                                    |                                                                                                    |         |
| Información de la solicitud<br>Tipo de pago:                                                                                                    | Transferencia                                                                                                    | allone  |
| Información de la solicitud<br>Tipo de pago:<br>Nº Solicitud:                                                                                    | Transferencia<br>73                                                                                                  | allane  |
| Información de la solicitud<br>Tipo de pago:<br>Nº Solicitud:<br>Fecha solicitud :                                                               | Transferencia<br>73<br>05 de junio del 2024                                                                          | gallane |
| Información de la solicitud<br>Tipo de pago:<br>Nº Solicitud:<br>Fecha solicitud :<br>Beneficio:                                                 | Transferencia<br>73<br>05 de junio del 2024<br>SUBSIDIO FALLECIMIENTO                                                | gallane |
| Información de la solicitud<br>Tipo de pago:<br>N° Solicitud:<br>Fecha solicitud :<br>Beneficio:<br>Monto Otorgado:                              | Transferencia<br>73<br>05 de junio del 2024<br>SUBSIDIO FALLECIMIENTO<br>\$272.967                                   | gallane |
| Información de la solicitud<br>Tipo de pago:<br>N° Solicitud:<br>Fecha solicitud :<br>Beneficio:<br>Monto Otorgado:<br>Fecha de pago:            | Transferencia<br>73<br>05 de junio del 2024<br>SUBSIDIO FALLECIMIENTO<br>\$272.967<br>06 de junio del 2024           | gallane |
| Información de la solicitud<br>Tipo de pago:<br>N° Solicitud:<br>Fecha solicitud :<br>Beneficio:<br>Monto Otorgado:<br>Fecha de pago:<br>Estado: | Transferencia<br>73<br>05 de junio del 2024<br>SUBSIDIO FALLECIMIENTO<br>\$272.967<br>06 de junio del 2024<br>PAGADO | gallane |

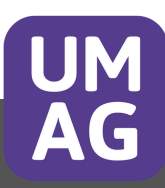

## Estados de mis solicitudes - Ver solicitud

La liquidación se genera una vez que la solicitud para a estar en estado pagado, esta le indica el Nombre, RUT, Dirección, Nro de Cuenta, Banco, y los datos de la solicitud. También le permite ver los codeudores y los documentos subidos para la solicitud.

| Nombre Ber              | neficiario                           |                  |       |          | Beneficio          | PRESTAMO AUXILIO      |
|-------------------------|--------------------------------------|------------------|-------|----------|--------------------|-----------------------|
| Observacion             | nes                                  | Sin observacione | es.   |          | Monto Solicitado   | 150.000               |
| Fecha Solicit           | tud                                  | 02-07-2024       |       |          | Forma pago         | Transferencia         |
| Monto Apro              | bado                                 | \$150000         |       |          | Estado solicitud   | EN PLANILLA PARA PAGO |
| Comentario              | y/o Motivo                           |                  |       |          |                    |                       |
| N° de cuota             | s                                    | Valor            | Cuota |          | Valor Última Cuota |                       |
|                         |                                      |                  |       |          |                    |                       |
| odeudore                | 25                                   | 25000            |       | ;        | 5000               |                       |
| °<br>Codeudore<br>RUT   | 25<br>NOMBRE AFILIA                  | 25000<br>ADO     |       | DEPTO./S | ERVICIO            |                       |
| odeudore                | PS<br>NOMBRE AFILIA                  | 25000            |       | DEPTO./S | ERVICIO            |                       |
| ັodeudore<br>ເບາ<br>ເບາ | PS<br>NOMBRE AFILIA<br>NOMBRE AFILIA | 25000<br>ADO     |       | DEPTO./S | ERVICIO            |                       |
| odeudore<br>RUT<br>RUT  | PS<br>NOMBRE AFILIA<br>NOMBRE AFILIA | 25000<br>ADO     |       | DEPTO./S | ERVICIO            |                       |
| odeudore<br>RUT         | PS<br>NOMBRE AFILIA<br>NOMBRE AFILIA | 25000<br>ADO     |       | DEPTO./S | ERVICIO            |                       |

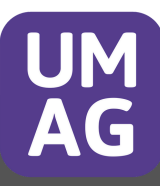

## **Continuar pre-solicitud**

Le permite descargar la solicitud para que sea firmada

| VERSIDAD DE MAGALLANES                                                           | SOLICITUD DE BENE                                                          | FICIOS SOCIALES |                    | aa ae mayaa |
|----------------------------------------------------------------------------------|----------------------------------------------------------------------------|-----------------|--------------------|-------------|
| ITIFICACIÓN SOCIO/A                                                              |                                                                            |                 |                    |             |
| RUT                                                                              | CONTACTO TELEFÓNICO                                                        | DEPAR           | TAMENTO / SERVICIO | i           |
|                                                                                  |                                                                            |                 |                    |             |
| NOMBRE                                                                           | APELLIDO PATER                                                             | 0               | APELLIDO MATERI    | NO          |
|                                                                                  |                                                                            |                 |                    |             |
|                                                                                  |                                                                            |                 |                    |             |
| Funcionario(a) individualizado                                                   | CALIDAD JURÍDICA<br>(a) solicita al concejo Administratio                  |                 | GRADO              |             |
| Funcionario(a) individualizado                                                   | CALIDAD JURÍDICA<br>(a) solicita al concejo Administratio                  | D MATRIMONIO    | GRADO              | 81890       |
| Funcionario(a) individualizado                                                   | CALIDAD JURÍDICA<br>(a) solicita al concejo Administratio                  | O MATRIMONIO    | GRADO              | 81890       |
| Funcionario(a) individualizado<br>Tipo Beneficio Soc                             | CALIDAD JURÍDICA<br>(a) solicita al concejo Administratio<br>rial SUBSIDIO | D MATRIMONIO    | Monto              | 81890       |
| Funcionario(a) individualizado<br>Tipo Beneficio Soc<br>4A SOLICITUD: 02-07-2024 | CALIDAD JURÍDICA<br>(a) solicita al concejo Administratio<br>Hal SUBSIDIO  | D MATRIMONIO    | Monto              | 81890       |
| Funcionario(a) individualizado<br>Tipo Beneficio Soc<br>4A SOLICITUD: 02-07-2024 | CALIDAD JURÍDICA<br>(a) solicita al concejo Administratio                  | D MATRIMONIO    | GRADO              | 81890       |

y luego la pueda subir, y envie la solicitud para que pueda pasar a estar pendiente.

| o total |
|---------|
|         |
|         |

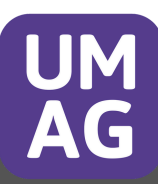

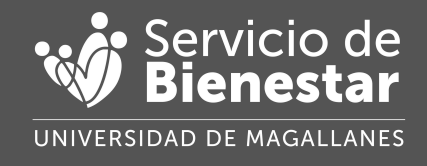

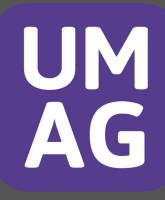